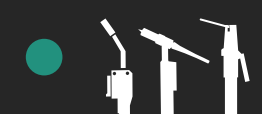

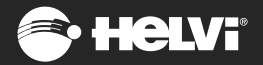

# MAXITECH 380 | 500

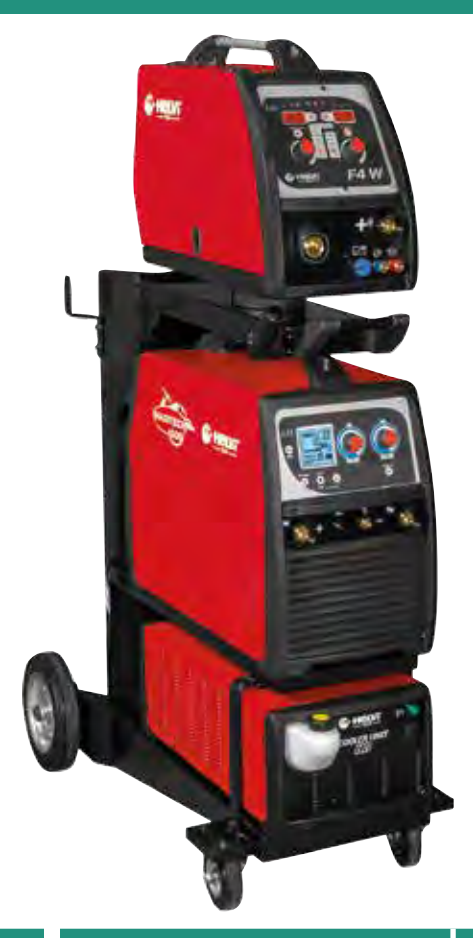

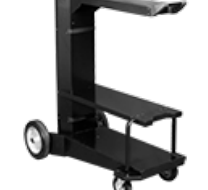

Trolley for 380 / 500 1040x515x315 mm 99900192

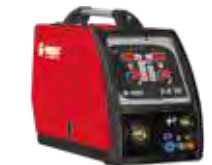

Wire Feeder F4 W 680x300x490 mm 99420067

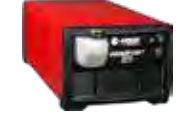

Cooler Unit HD 660x310x230 mm 99490020K

|                 | MAXITECH 380                                                                                              |                         | MAXITE                                                                  | CH 500                                      |
|-----------------|----------------------------------------------------------------------------------------------------|-------------------------|-------------------------------------------------------------------------|---------------------------------------------|
| Ð               | ( <b>3</b> ph) <b>400</b> ∨ <b>50/60</b> Hz                                                               |                         | ( <b>3</b> ph) <b>400</b> \                                             | / <b>50/60</b> Hz                           |
| Power 60%       | <b>18</b> KVA                                                                                             |                         | <b>29</b> KVA                                                           |                                             |
|                 | MMA/TIG                                                                                                   | MIG/MAG                 | MMA/TIG                                                                 | MIG/MAG                                     |
| U。              | 60/12 V                                                                                                   | <b>60</b> V             | <b>82/12</b> V                                                          | <b>82</b> V                                 |
| Amp. Min-Max    | <b>5 ÷ 360</b> A                                                                                          | <b>30 ÷ 360</b> A       | <b>10/5 ÷ 500</b> A                                                     | <b>30 ÷ 500</b> A                           |
| Amp. 60974-1    | 60% 360 A<br>100% 300 A                                                                                   | 60% 360 A<br>100% 300 A | 60% 500 A<br>100% 390 A                                                 | 60% 500 A<br>100% 390 A                     |
| Aluminium       | -                                                                                                    | Ø <b>0,8 ÷ 1,6</b> mm   | -                                                                       | Ø <b>0,8 ÷ 2</b> mm                         |
| Steel           | -                                                                                                    | Ø <b>0,6 ÷ 1,6</b> mm   | -                                                                       | Ø <b>0,6 ÷ 1,6</b> mm                       |
| Flux core       | -                                                                                                    | Ø <b>0,8 ÷2</b> mm      | -                                                                       | Ø <b>0,8 ÷ 2</b> mm                         |
| Stainless Steel | -                                                                                                    | Ø <b>0,8 ÷ 1,6</b> mm   | -                                                                       | Ø <b>0,8 ÷ 2</b> mm                         |
| ØΕ              | <b>1,6 ÷ 6</b> mm                                                                                         | -                       | <b>1,6 ÷ 8</b> mm                                                       | -                                           |
| Electr. type    | 6011 - 6013 - 7018                                                                                        |                         | 6010 - 6011 - 6013 - 7018                                               | 8 - Cast Iron - Aluminium                   |
| Insulation      | н                                                                                                    |                         | ŀ                                                                       | 1                                           |
| Protec. degree  | IP23S                                                                                                    |                         | IP2                                                                     | 35                                          |
| (LxWxH)         | 1010x510x1510 mm                                                                                          |                         | 1010×510                                                                | <b>«1510</b> mm                             |
| (LxWxH)         | Generator <b>810x390x630</b> mm<br>Wire feeder <b>695x315x500</b> mm<br>Cooler unit <b>770x375x325</b> mm |                         | Generator <b>810</b><br>Wire feeder <b>69</b><br>Cooler unit <b>770</b> | x390x630 mm<br>5x315x500 mm<br>9x375x325 mm |
| box/net         | <b>106 / 103,4</b> Kg                                                                                     |                         | 115 / 10                                                                | <b>09</b> Kg                                |
| Code            | 99855001K                                                                                                 |                         | 99825                                                                   | 002K                                        |

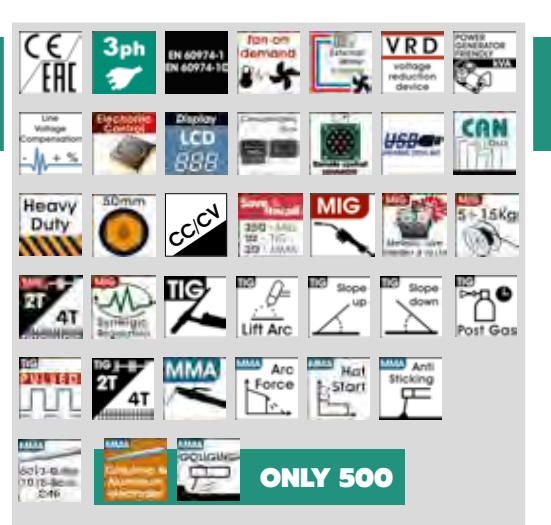

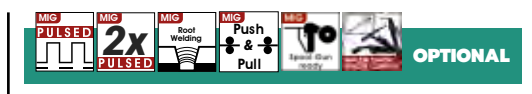

#### **HELVI CONFIGURATION KIT**

|                                | MAXITECH 380 | MAXITECH 500 |
|--------------------------------|--------------|--------------|
| Generator with<br>ground cable | 99850001     | 99850002     |
| Wire feeder                    | 99420067     | 99420067     |
| Trolley                        | 99900192     | 99900192     |
| Interc. cable                  | 44890342     | 44890342     |
| Gas regulator                  | 22905029     | 22905029     |
| Kit Code                       | 99855001K    | 99855002K    |

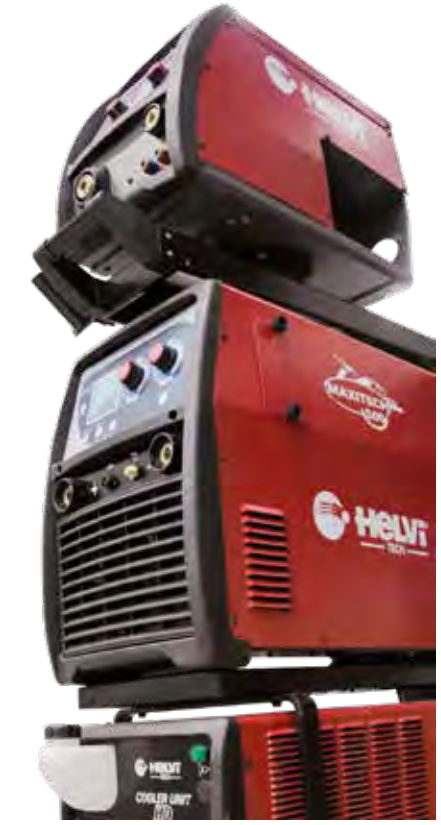

#### LICATIONS:

INDUSTRY · FARMING · PIPING TUBE CE/MAINTENANCE · HEAVY INDUSTRY CTURAL CONSTRUCTION · OFFSHORE SHYPIARDS · AUTOMOTIVE · VEICHLE CUSTOMIZING

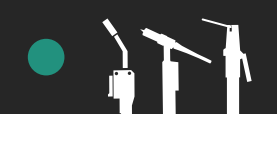

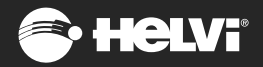

## **MINI MF4**

Design for **MAXITECH** generators only

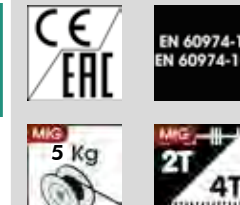

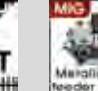

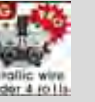

Heavy

Duty

11111

ENG • Compact wire feed unit for 5 kg wire spools. Equipped with 4 rolls wire feeder, flowmeter and 4 pivoting wheels. It can be supplied with an optional set for the use of 15/18 Kg. and max. diam. 300 mm. welding wire spools.

IT • Carrello trainafilo compatto per bobine da 5kg. Dotato di traino a 4 rulli, flussometro, 4 ruote girevoli. Può essere abbinato ad un kit opzionale per l'utilizzo delle bobine da 15/18kg con diametro massimo di 300mm

ES • Devanadora compacta para bobinas de 5kg. Equipada con motor de arrastre de 4 rodillos, caudalimetro, 4 ruedas giratorias. Disponible también con herramienta opcional para utilización de carretes 15/18 kg con diámetro max de 300mm.

DEU • Kompaktes Drahtvorschubeinheit für 5 Kg. Drahtspulen. Das Gerät ist mit 4 Rollen Drahtvorschubmotor, Gas-Flußmesser und 4 Lenkrollen ausgerüstet. Dies Einheit kann auch mit einer verfügbaren Ausrüstung (nach Frage) zum Benutz von 15/18 Kg. und max. Durchmesser 300 mm. Drahtspulen arbeiten.

FR • Dévidoir compact pour bobines de 5kg. Doté de moteur à 4 galets, fluxmètre, 4 roues pivotantes. Disponible aussi avec un kit optionnel pour l'utilisation de bobines de 15/18 kg avec diamètre max de 300mm.

RU • Компактный аппарат подачи проволоки для катушки весом 5 кг. Укомплектован 4-х роликовым устройством подачи проволоки, расходометром и 4мя поворачивающимися колесами. Может поставляться в конфигурации для использования катушки 15-18 кг. диаметром до 300 мм.

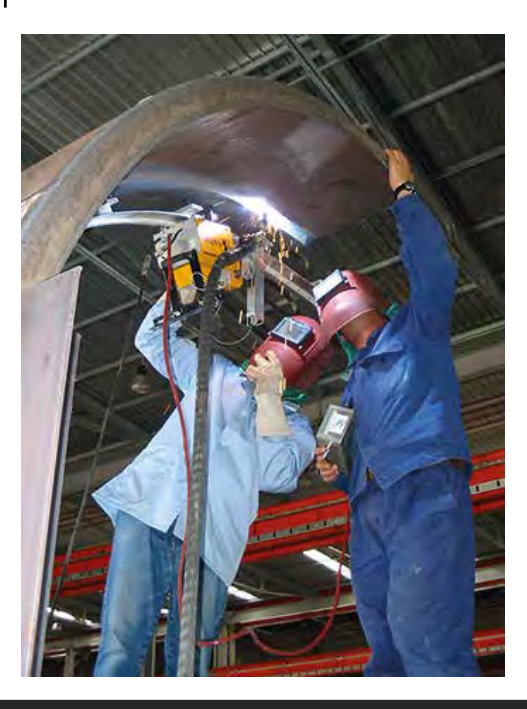

| ſ                    | U  |
|----------------------|----|
| Wire Spool KIT Adapt | or |
| Weight <b>9</b> Kg   |    |
| 99900117             |    |
|                      |    |
| ~                    |    |

#### • 15 Kg Wire Spool Kit Adaptor

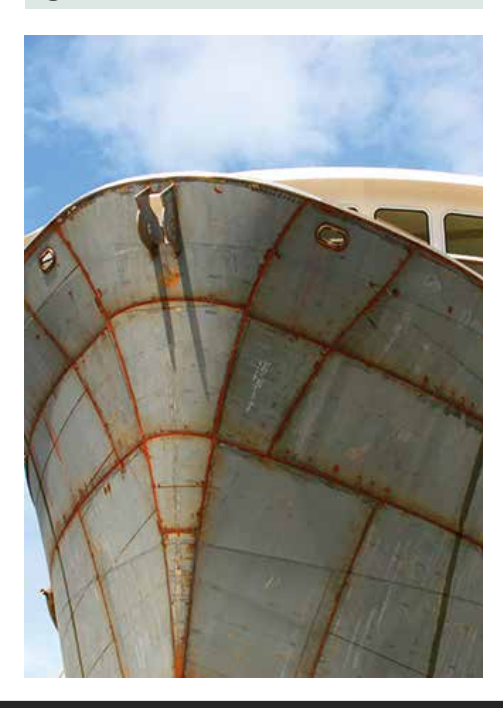

|         | MINI MF4              |
|---------|-----------------------|
| (LxWxH) | <b>500x215x315</b> mm |
| (LxWxH) | <b>565x300x420</b> mm |
| box/net | <b>15,4 / 14,2</b> Kg |
| Code    | 99420071              |

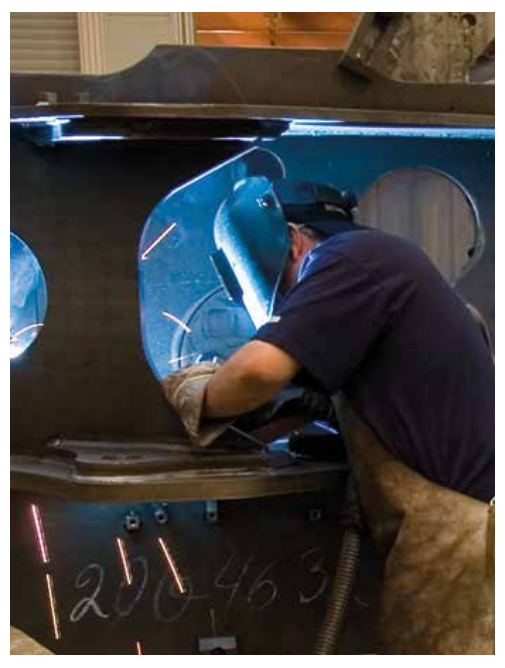

# MAXITECH RANGE 3ph MULTIPROCESS

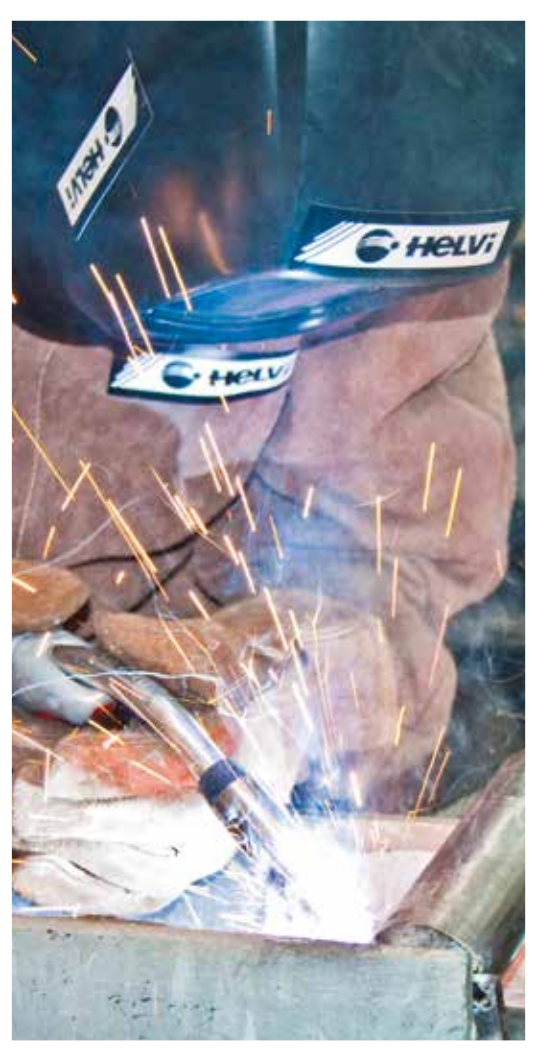

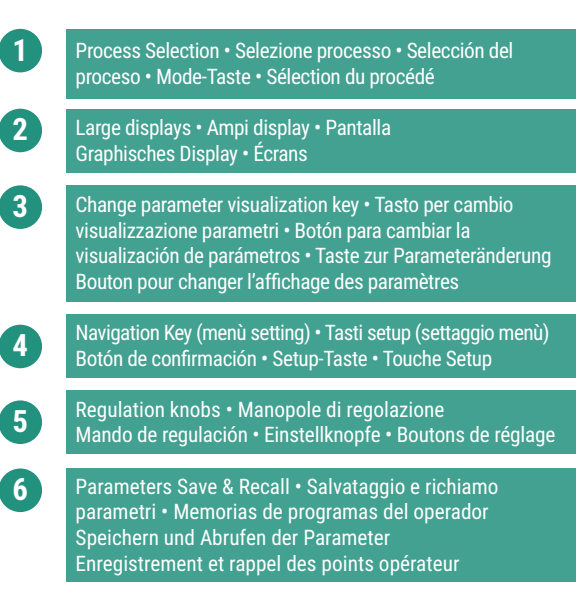

### PANEL CONTROL

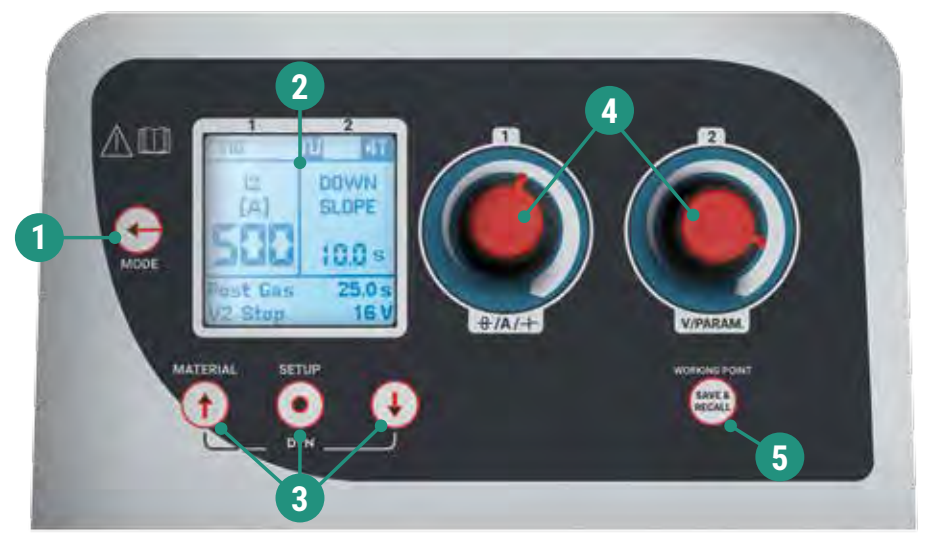

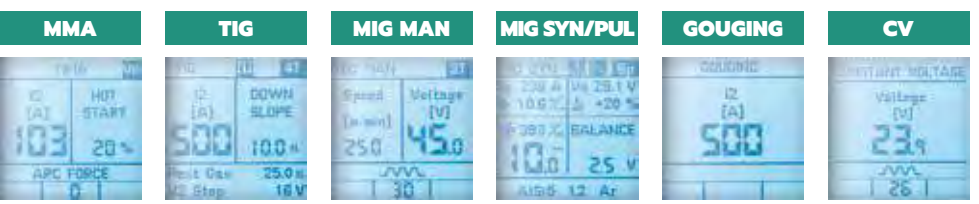

| Process Selection • Selezione processo • Selección del proceso • Mode-Taste • Sélection du procéd |
|---------------------------------------------------------------------------------------------------|
| Large LCD display • Ampio display LCD • Pantalla LCD • Graphisches Display • Afficheur graphique  |

Navigation Key (menù setting) • Tasti navigazione (settaggio menù) • Botón de confirmación Setup-Taste • Touche Setup

Regulation knob • Manopole di regolazione • Mandos de regulación • Einstellknopfe Boutons de réglage

Parameters Save & Recall • Salvataggio e richiamo parametri • Memorias de programas del operador Speichern und Abrufen der Parameter • Enregistrement et rappel des points opérateur

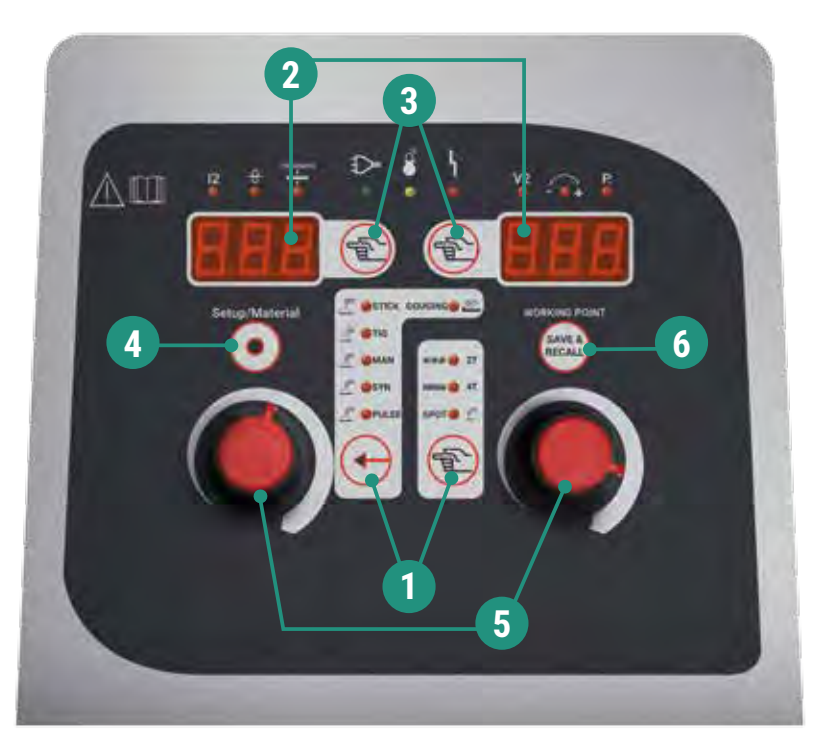

2

3

5

## SOFTWARE UPDATE - UPGRADE

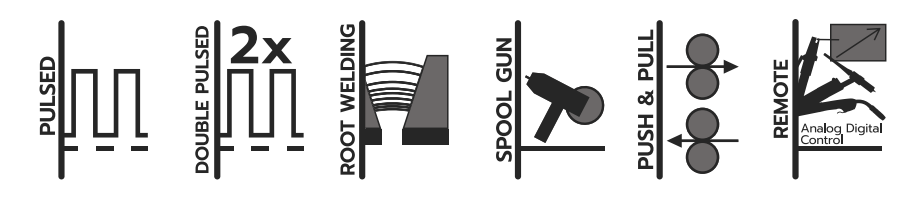

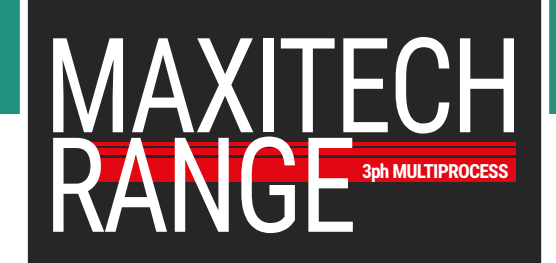

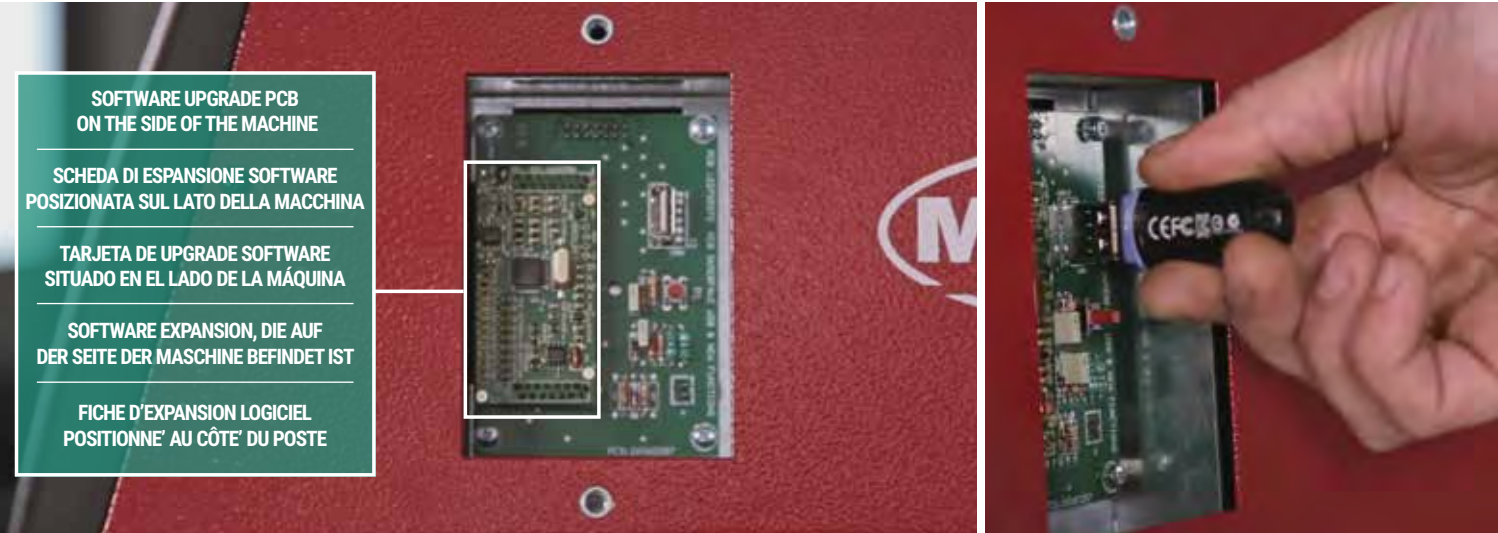

ENG • SOFTWARE UPGRADE • Open the side compartment located on the power source. Fit in the desidered "Software upgrade PCB". Wait 60 seconds before the new configuration appears on the screen. SOFTWARE UPDATE • Use a USB pen – 8GB maximum capacity. Fit in the USB pen with the most recent software. TURN ON the power source and at the same time press MODE key. On the screen it will appear "USB Connected". Once the software has been update the power source will emit a BIP sound.

**TA** • SOFTWARE UPGRADE • Aprire lo scomparto presente sul generatore. Posizionare la scheda espansione desiderata. Accendere il generatore e assicurarsi che il LED di stato sia operativo. Attendere 60 secondi per l'attivazione della nuova configurazione. SOFTWARE UPDATE • Utilizzare chiave USB da 8GB massimo. Aprire lo scomparto presente sul generatore. Posizionare la chiave USB con software caricato. Accendere il generatore e assicurarsi che il LED di stato sia operativo. Sul display comparirà USB CONNECTED. Una volta aggiornato il software il generatore rilascierà un BIP.

ES • SOFTWARE UPGRADE • Abrir el alojamiento de la tarjeta en el lado derecho del generador. Posicionar la tarjeta con el software deseado. Encender el generador y controlar que los LED de estado sean operativos. Esperar 60 segundos para la activación de la nueva configuración. SOFTWARE UPDATE • Utilizar una memoria USB de máximo 8 GB. Insertar la memoria USB con el software actualizado en el puerto USB. Encender el generador y contemporáneamente pulsar la tecla MODE. En la pantalla aparecerá "USB CONNECTED". Una vez actualizado el software, un sonido confirmará que el proceso ha sido completado.

DEU • SOFTWARE UPGRADE • öffnen Sie das Batteriefach am Generator. Legen Sie die gewünschten Erweiterungsplatine. Schalten Sie den Generator und stellen Sie sicher, dass die Status-LED in Betrieb ist. Warten Sie auf 60 Sekunden, um die neue Konfiguration zu aktivieren. SOFTWARE UPDATE • Benützen Sie 8 GB USB-Stick Max und öffnen das Batteriefach am Generator. Ort der USB mit Software geladen. Schalten Sie den Generator ein und überzeugen Sie sich, dass die LED in Betrieb ist. Das Display zeigt USB-Verbunden. Einmal aktualisierte, wird das Generator ein akustische Signal freigeben.

FR • SOFTWARE UPGRADE • Ouvrir le compartiment présent sur le générateur. Positionner la fiche d'expansion désirée. Allumer le générateur et s'assurer que le LED d'état soit opérationnel. Attendre 60 secondes pour l'activation de la nouvelle configuration. SOFTWARE UPDATE • Utiliser une clé USB de 8GB maximum. Ouvrir le compartiment au coté du générateur. Positionner la clé USB avec un logiciel changé. Allumer le générateur et s'assurer que le LED d'état soit opérationnel. Sur le display il aura USB CONNECTED. Une fois ajournées le logiciel le générateur émettra un BIP.

#### SOFTWARE UPGRADE

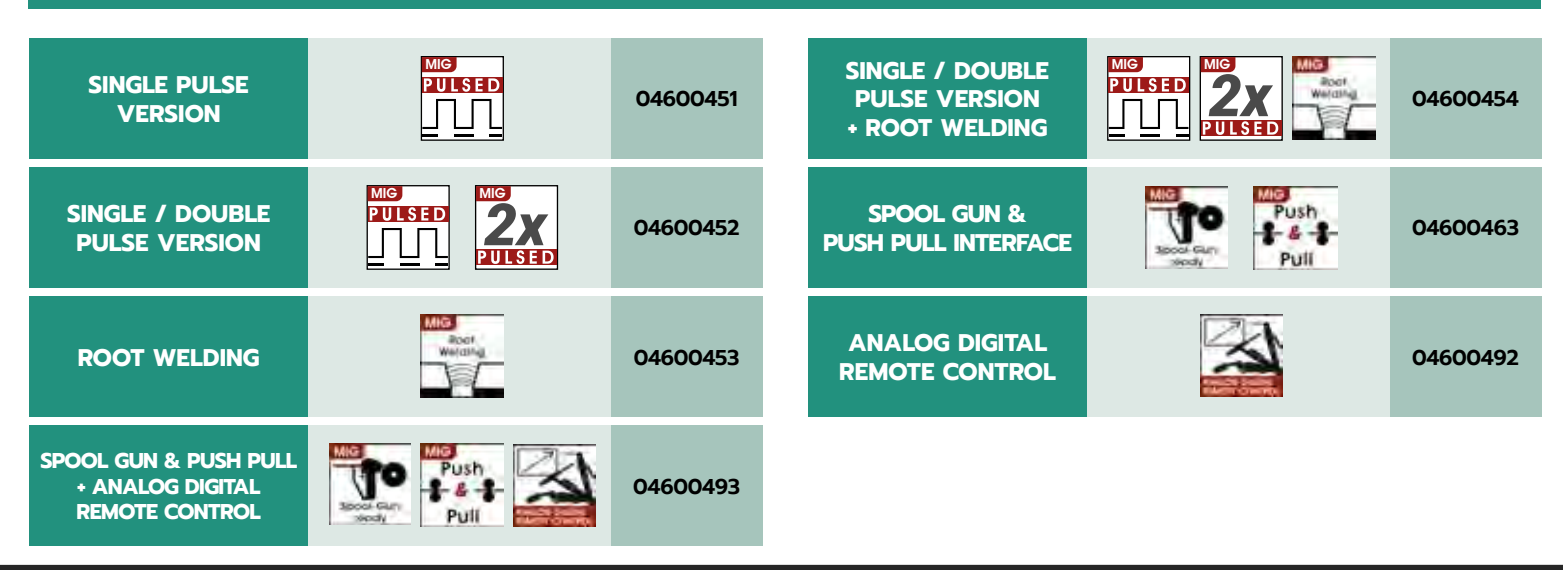